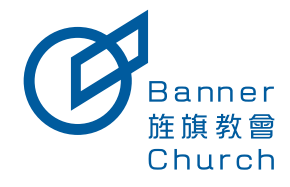

# 事工團主責專區

## 如何邀請新朋友加入事工團 P2

1.新朋友輸入加入事工團ID 2.事工團主責分享事工團ID

### 建立事工團活動打卡 P3

1.建立打卡活動

### 事工團出缺席與補打卡 P4

1.查詢出缺席紀錄與補打卡

# 如何邀請新朋友加入事工團

### 新朋友輸入加入事工團ID

#### 現在路徑: 會員中心 → 會員中心首頁

| 2014年 會員中心・課程感講 課程整理・小程算語・事工課 異動毒薬・<br>2015                     |                     |                    | ▲3 #8#¥¥ 王/          |
|-----------------------------------------------------------------|---------------------|--------------------|----------------------|
| A##?                                                            |                     |                    |                      |
| 王小小归(10:123)<br>●用分:葉頁<br>● 単正用:油清教師事工/時後申工    RS10入型工業         | 局面與偿表               | 进石主日<br>(最, IAFTV) | 諸河最修(QT)大致<br>(與項數学) |
| ● 法师:成長抵/E1生命更新營/成長抵/小協長學校/門提茲/保以現/小信律論訓練                       | 2024-09-22          |                    |                      |
|                                                                 | 2024-09-15          |                    |                      |
| 我的小姐                                                            |                     |                    |                      |
| <ul> <li>快算部/X0快诺/X0提诺/20X8/把X094E(#455)</li> </ul>             | 請職人恐想參加的事上團ID       |                    |                      |
| 塚舎日: 聖殿四<br>照会時間: 1400-1600                                     | 前元的日本上市主义法联本上市中华长的人 |                    |                      |
| 章音·毛斯:2000000000000000000000000000000000000                     |                     |                    |                      |
|                                                                 | NEC: 7029           |                    |                      |
| 小台馬頭匹                                                           | 2024-08-04          |                    |                      |
| - 101 (4 (19 16))<br>- 軟質部/2012度(2012度(2013)(46)(4155)          | 2024-07-28          |                    |                      |
| 聚合日:星期55                                                        | 2024-07-21          |                    |                      |
| marem - Felorizoo<br>華倉地能: XXXXXXXXXXXXXXXXXXXXXXXXXXXXXXXXXXXX | 477                 |                    |                      |
|                                                                 |                     |                    |                      |

事工圏ID 格式如下: XXX-XXXXX (都是數字)

### 事工團主責分享事工團ID

#### 現在路徑: 事工團→ (你的事工團) → 活動列表

事工團主責需分享事工團ID讓新朋友輸入並加入 事工團主責視角

| Barrer #R440 - BRERR BREETE - JALER -                                | • 異動専區 •                                                |               |                      |      |                        |   | <b>\$</b> 3 | Atta W | 王小明 🔻 |
|----------------------------------------------------------------------|---------------------------------------------------------|---------------|----------------------|------|------------------------|---|-------------|--------|-------|
| 年工業<br>首页 → 活動列表<br>(白中旗旗)五重職事・培育教好事工・活動列表<br>(白中旗旗)五重職事・培育教好事工・活動列表 | 活動数型<br>(図)五重現象-将百数終寒工・<br>(図)主日運作-補助事工・<br>(成数列<br>活動列 | <b>助</b><br>衣 |                      |      |                        |   |             |        |       |
|                                                                      | 事工廠D<br>023-00003 分享事工                                  | 围ID給新朋友請他輸)   | 入並加入                 |      |                        |   |             |        |       |
|                                                                      | 39/15                                                   | 活動模型          | #她 活動日期<br>第1/0頁→共0単 | 活動時間 | 活動內容 参加人3<br>每月至前 10 · | * |             |        |       |
|                                                                      |                                                         |               |                      |      |                        |   |             |        |       |
|                                                                      |                                                         |               |                      |      |                        |   |             |        |       |

# 建立事工團活動打卡

### 現在路徑: 事工團 → (你的事工團) → 建立活動

#### 先建立好活動事件

| ● ● ● ● ● ● ● ● ● ● ● ● ● ● ● ● ● ● ● | · #I#· R080.                                                                                                    | 🔺 日本市 王小明 👻 |
|---------------------------------------|----------------------------------------------------------------------------------------------------|-------------|
|                                       | 事工團活動歷程                                                                                                    |             |
| 2010 - HERVILL - HERVILLE             | (台中推拔)五重職事-均向教师事工-                                                                                                    |             |
| H 34 * 703077334 * 703009170(14044    | (台中微說)主日徑作-清合事工, 建立沃勒                                                                                                    |             |
| [台中旌旗]五重職事-培育教師事工 - 活動新增/编輯           |                                                                                                    |             |
|                                       |                                                                                                    |             |
|                                       | 李工周10                                                                                                    |             |
|                                       |                                                                                                    |             |
|                                       | Viewers .                                                                                                    |             |
|                                       | Contract Contract Con |             |
|                                       |                                                                                                    |             |
|                                       | 活動目期                                                                                                    |             |
|                                       | 09/22/2024                                                                                                    |             |
|                                       | 活動時間                                                                                                    |             |
|                                       | 09:00 AM 🛇 🕺 12:00 PM 🛇                                                                                                    |             |
|                                       | Amper 指定好活動時間(QRCode可以打卡的時間區間)                                                                                                    |             |
|                                       |                                                                                                    |             |
|                                       | · ·                                                                                                    |             |
|                                       |                                                                                                    |             |
|                                       | 活動方式                                                                                                    |             |
|                                       | 線上 ~                                                                                                    |             |
|                                       | 活動地動                                                                                                    |             |
|                                       | 台湾                                                                                                    |             |
|                                       | 活動電話                                                                                                    |             |
|                                       | 中華民國(台灣)(+886) > 請給入手機                                                                                                    |             |
|                                       |                                                                                                    |             |
|                                       |                                                                                                    |             |
|                                       | 10.1117.15<br>二 5461-1481-14                                                                                                    |             |
|                                       |                                                                                                    |             |
|                                       |                                                                                                    |             |
|                                       |                                                                                                    |             |
|                                       |                                                                                                    |             |

### 現在路徑: 事工團 → (你的事工團) → 活動列表

| ● 金属中心・ 綿細胞腺 綿経管理・ 小組質派・                                   | 事工圏・ 異動専正・                                      |                    |         |            |             |        |             |  | <b>▲3</b> M92# ₩ | 王小明 🔻 |
|------------------------------------------------------------|-------------------------------------------------|--------------------|---------|------------|-------------|--------|-------------|--|------------------|-------|
| 首頁 > <b>活動列表</b><br>[台中旌旗]主日運作-福告事工 - 活動列表                 | 事工服活動便程<br>(台中放旗)五重稿事-结角数标事<br>(台中放旗)主日徑作-特合事工。 | 工,<br>建立活動<br>活動列表 |         |            |             |        |             |  |                  |       |
|                                                            | 事工團的<br>002-00003                               |                    |         |            |             |        |             |  |                  |       |
| <b>财资券按照</b> 准3.公司                                         | ier                                             | 5 X885             | #23     | 活動日期       | 活動時間        | 活動内容   | 带加人款<br>400 |  |                  |       |
| HOME ACTIVATION AND A TO A TO A TO A TO A TO A TO A TO A T | HEIGS                                           | Code THE           | 主日會前時告會 | 2024-09-10 | 00:00-18:00 | 主日會前特許 | 4/23        |  |                  |       |
|                                                            |                                                 |                    |         | 81/1頁·共2罪  |             | 5      | AWR 10 -    |  |                  |       |
|                                                            |                                                 |                    |         |            |             |        |             |  |                  |       |
|                                                            |                                                 |                    |         |            |             |        |             |  |                  |       |

|                                           | R8#2·                                                                 | 🔺 - 開始東南 王小明 💙 |
|-------------------------------------------|-----------------------------------------------------------------------|----------------|
| 首页 活動列表 > 事工搬活動解到QR-Code<br>事工開活動規到QRCode | 事工團主責請將QRCode分享給團員進行打卡                                                |                |
|                                           | 活動時間 09:00-12:00                                                      |                |
|                                           |                                                                       |                |
|                                           | https://web-banners/uto-aiot.com//Web/AccountPlace/StaffEvent_Join/91 |                |
|                                           | 藏製打手網站                                                                |                |
|                                           |                                                                       |                |
| ~                                         |                                                                       |                |
|                                           | • 其助导派 •                                                              | ▲3 開始単常 王小明    |
| 前頁 活動列表 )事工開活動報到QR-Code<br>事工開活動報到QRCode  |                                                                       |                |
|                                           | 今天不是活動日,不能打士                                                          |                |
|                                           | 非活動時間不會顯示QRCode                                                       |                |
|                                           |                                                                       |                |

# 事工團出缺席與補打卡

現在路徑: 事工團 → (你的事工團) → 活動列表

|                                     | • 奉工服 • 我助寺臣 •                                                         |                          |                     |                                      |                            |                            |                                  | <b>\$</b> 3 | Mitia 🕅 | 王小明 🔻 |
|-------------------------------------|------------------------------------------------------------------------|--------------------------|---------------------|--------------------------------------|----------------------------|----------------------------|----------------------------------|-------------|---------|-------|
| 首页 : 活動列表<br>[台中陸旗]主日運作-请告事工 - 活動列表 | 第工期の<br>(合中放送)工業時等・位有数時率工、<br>(合中放送)工業時等・位有数時率工、<br>(合中放送)工業時等・位有数時率工、 | 建立活動<br>「活動列表            |                     |                                      |                            |                            |                                  |             |         |       |
|                                     | 002-00003                                                              | 活動調型                     | au                  | 活動日期                                 | 活動時間                       | 活動內容                       | ₽tul.tx                          |             |         |       |
|                                     | MENQR-Code                                                             | > राष्ट्रश<br>> राष्ट्रश | 外肉糖<br>主日含茶物含含<br>算 | 2024-09-10<br>2024-09-10<br>1/1頁·共2單 | 09:00-12:00<br>00:00-18:00 | 語了 一起来拷肉<br>主日會前排告<br>每頁單是 | 4/23 點選此按鈕查詢團》<br>4/23<br>R 10 ~ | 友打卡紀錄       |         |       |
|                                     |                                                                        |                          |                     |                                      |                            |                            |                                  |             |         |       |
| <i>α</i>                            |                                                                        |                          |                     |                                      |                            |                            |                                  |             |         |       |

| Church BATO MERCH MERCE ONDER WITH                 | ALREAD AN |     | ••• #10+ R ±7/97 •         |
|----------------------------------------------------|-----------|-----|----------------------------|
| 前頁 → 活動判表 → 面積簽到判表<br>[台中施旗]主日運作-综合事工 烤肉店 - 面員簽到列表 |           |     |                            |
|                                                    | 250° ID   | 112 | 後回私間                       |
|                                                    | 1 1638    | 王中  | 1971年 路道此進行補打卡             |
|                                                    | 2 24098   | 王小二 | MET +                      |
|                                                    | 3 31385   | 王小三 | 817+                       |
|                                                    | 4 28195   | 王小卿 | NU7+                       |
|                                                    | 5 34735   | 王小五 | NU7+                       |
|                                                    | 6 41363   | 王小六 | 2024-09-10 11:46           |
|                                                    | 7 8315    | 王小七 | 2024-09-10 11:25<br>89977* |
|                                                    | 8 40613   | 小小王 | 8877-1                     |